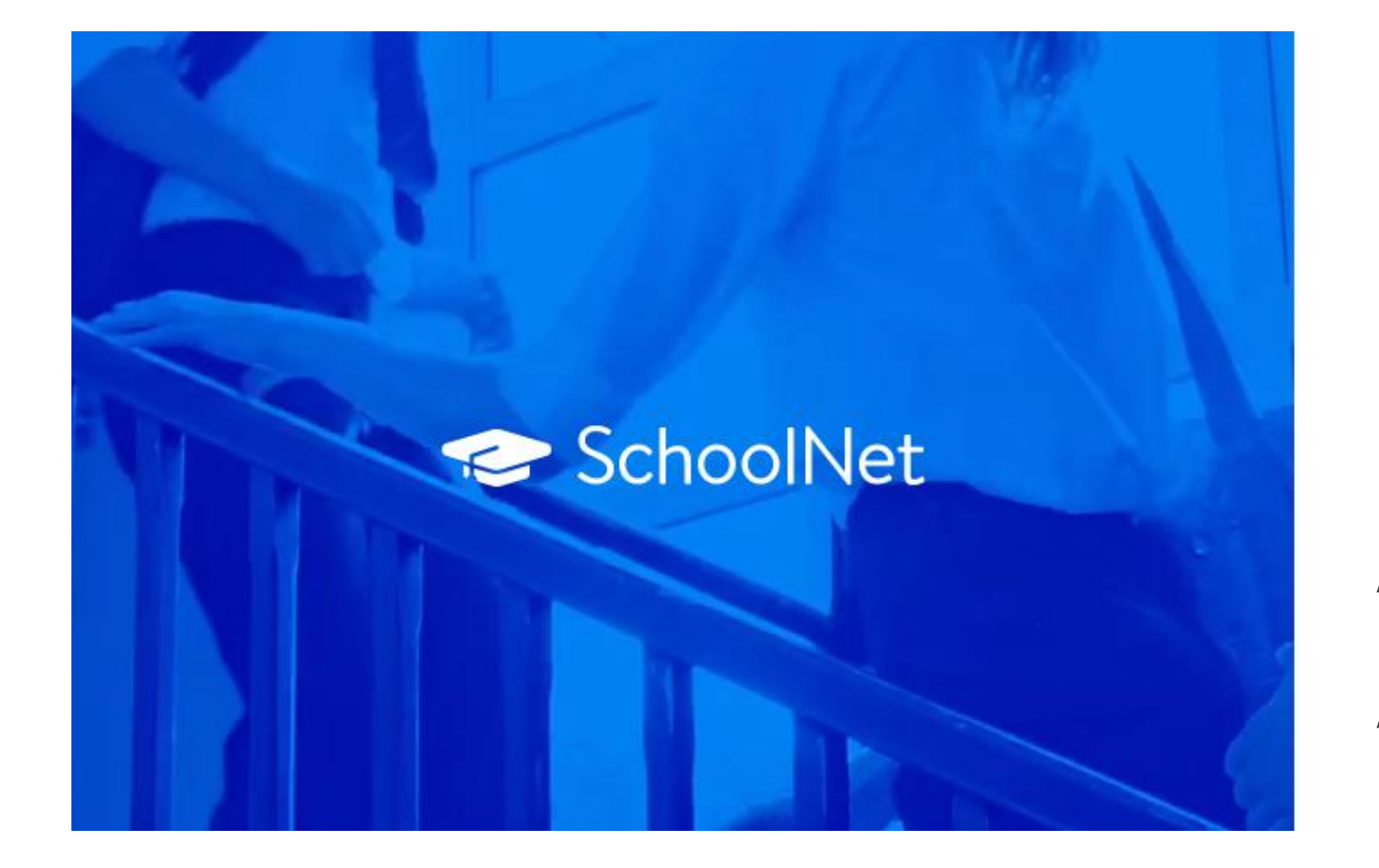

Funcionamiento y Uso de SchoolNet: Plataforma Académica para Apoderados Para ingresar a SchoolNet, pueden acceder a través de la página web *schoolnet.colegium.com* o descargar la aplicación disponible en las tiendas de aplicaciones de sus celulares (App Store o Google Play)

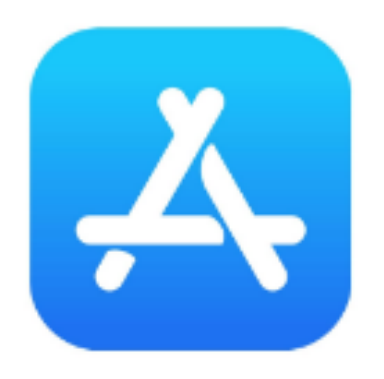

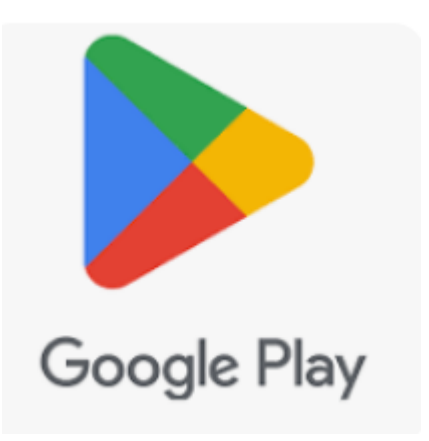

## Esta es la app de SchoolNet, disponible en la App Store y Google Play.

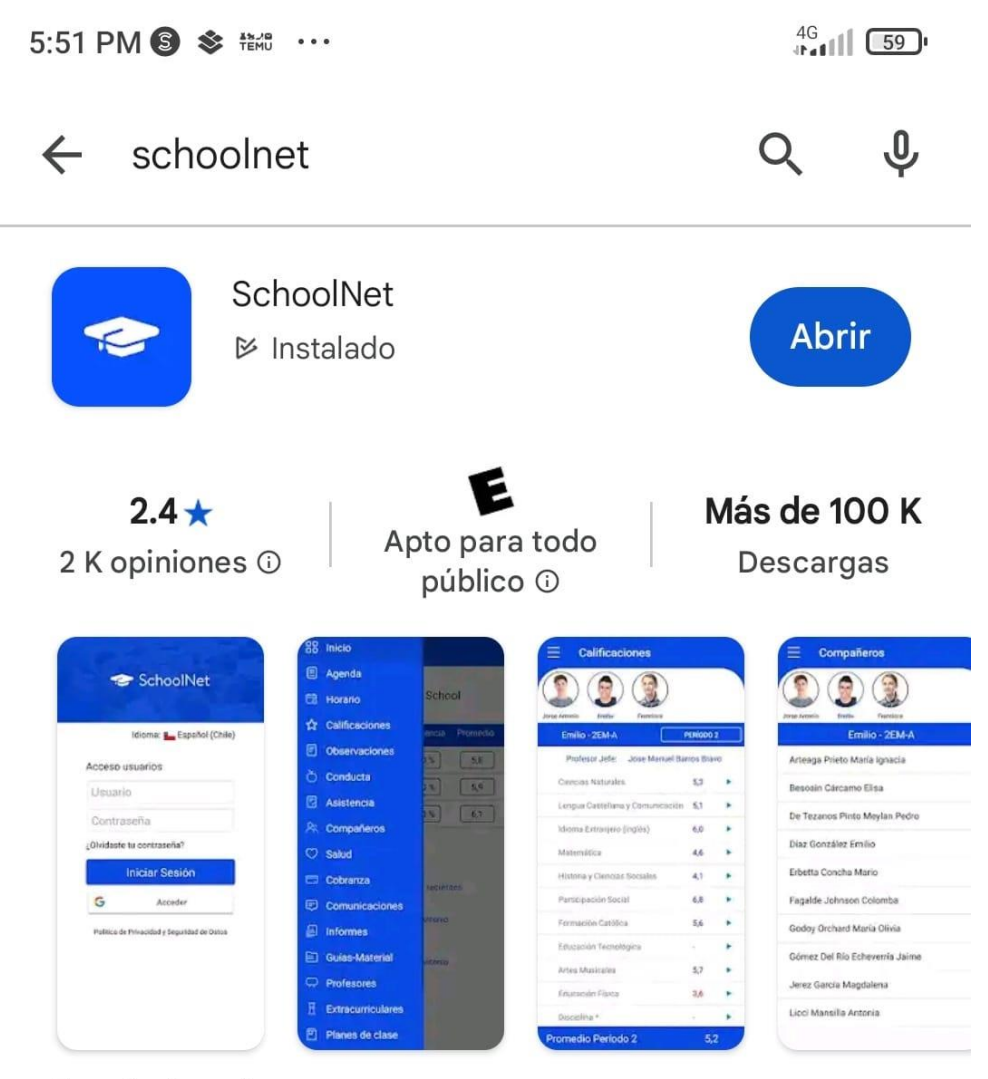

Tu colegio online

Idioma actual: 🏪 Español (Chile)

~

### Para ingresar por primera vez o si olvidó su contraseña, haga clic en ¿Olvidaste tu contraseña?.

| Acceso     | usuarios       |             |
|------------|----------------|-------------|
| Usuario    |                |             |
| Contrase   | eña            |             |
| ¿Olvidaste | tu contraseña? | 🗆 Recuérdam |
|            | Iniciar sesión |             |
|            |                | on Coogle   |

Ingrese el correo electrónico que registró como apoderado académico durante el proceso de matrícula. Idioma actual: 🔚 Español (Chile)

#### ← Volver atrás

### Recuperar contraseña

Estimado usuario ingresa el correo electrónico que tienes registrado en SchoolNet.

Ingrese correo electrónico

Enviar

Si recibe este mensaje de error, es posible que el correo electrónico ingresado sea incorrecto. Por favor, envíe un correo electrónico a <u>secreacademica@colegiocruzdelsur.cl</u> informando del error y proporcionando una dirección de correo válida.

Idioma actual: 🍆 Español (Chile)

 $( \mathbf{n} )$ 

← Volver atrás

#### Recuperar contraseña

Estimado usuario ingresa el correo electrónico que tienes registrado en SchoolNet.

Ocurrio un inconveniente por favor intentelo nuevamente. Si el problema persiste contactese con su institución académica e indique: Error(3): Inconveniente accediendo a los datos relacionados al cambio de contraseña

coorreoinventado@gmal.cl

Enviar

Si recibe este mensaje, un correo electrónico de recuperación debería llegar en unos minutos a su bandeja de entrada. Le recomendamos revisar también la bandeja de correo no deseado o spam.

Idioma actual: 🍆 Español (Chile)

#### ← Volver atrás

#### Recuperar contraseña

Estimado usuario ingresa el correo electrónico que tienes registrado en SchoolNet.

Solicitud realizada con éxito.

Volver atrás

### A continuación, se muestra un ejemplo del correo electrónico que debería recibir:

#### Estimado(a)

Ante todo, recibe un cordial saludo.

Para reestablecer la clave de tu usuaric hacer clic en el siguiente enlace:

schoolNet, te invitamos a

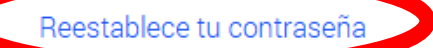

De esta forma, podrás actualizar satisfactoriamente tus datos de acceso a la plataforma.

Ante cualquier duda, comentario o sugerencia debes comunicarte con tu institución académica.

Si no deseas cambiar tu contraseña o no solicitaste el generar una nueva, ignorar este correo.

### Haga clic en *Restablecer tu contraseña* para continuar con el proceso.

### Ingrese una nueva contraseña que cumpla con los requisitos solicitados.

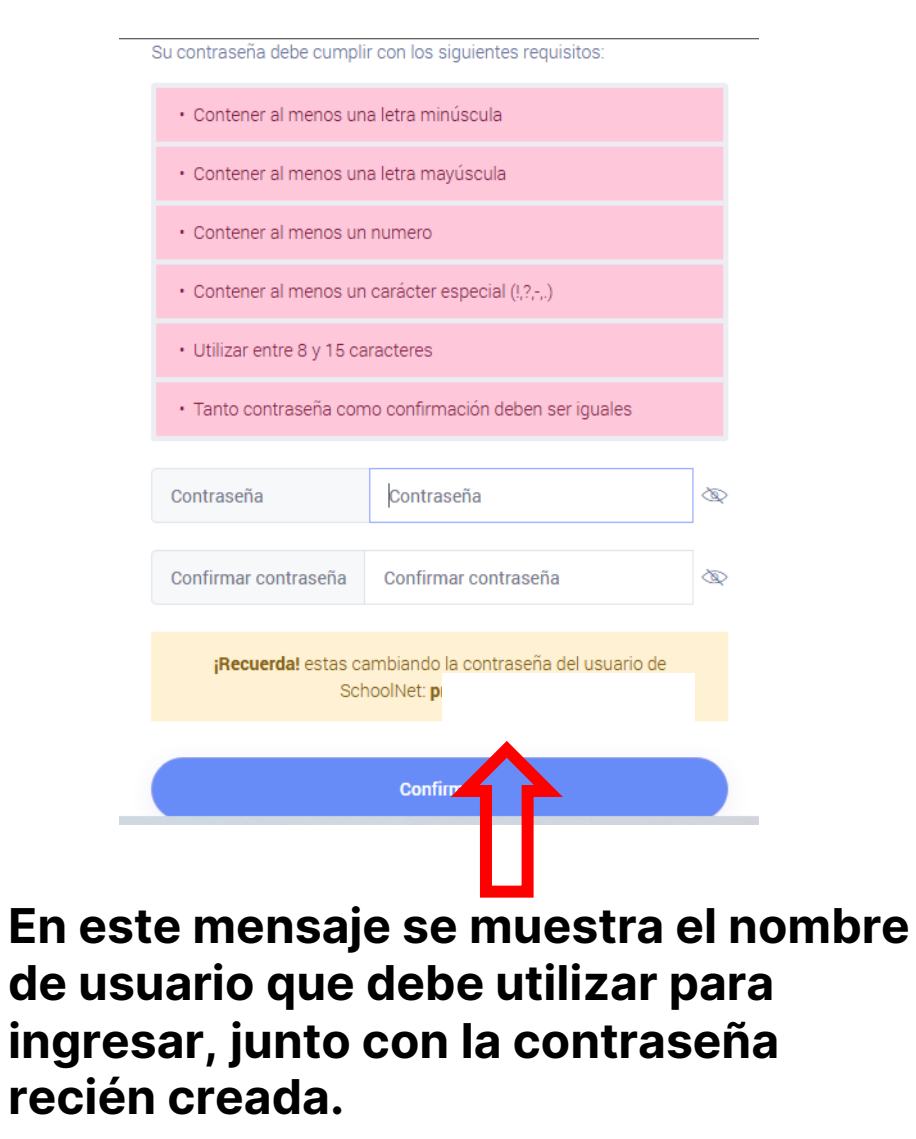

Este mensaje indica que el proceso de recuperación de contraseña se ha completado exitosamente.

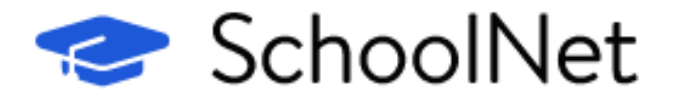

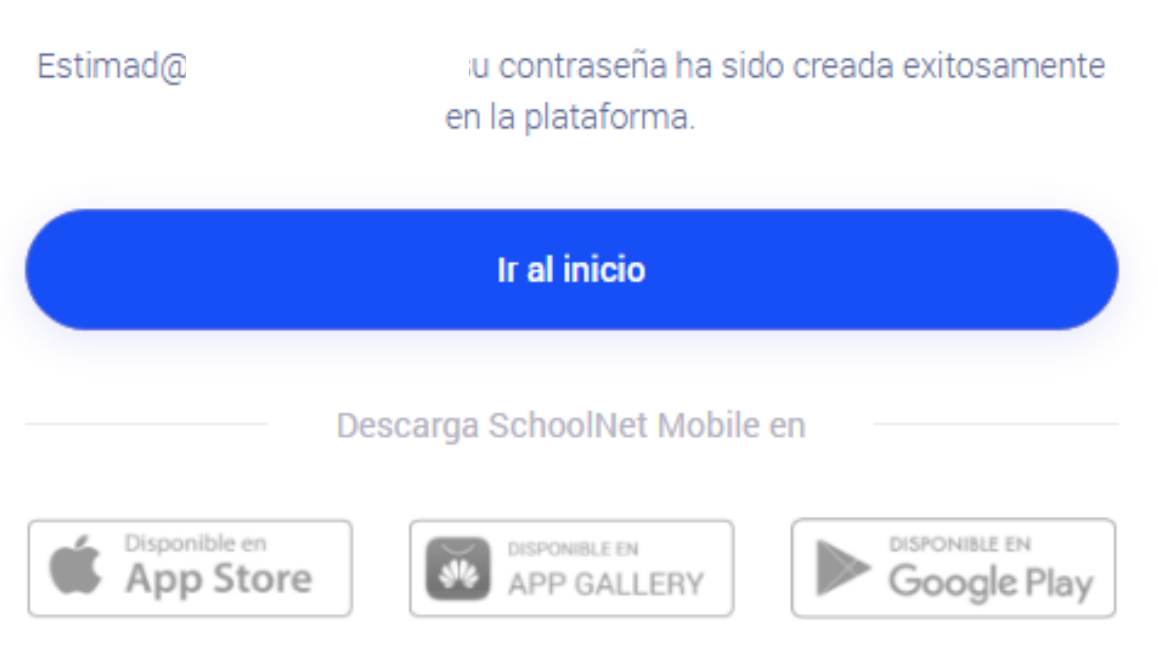

En Prebásica, la agenda se utiliza para informar a los apoderados sobre actividades especiales y solicitar materiales necesarios.

|     | - E                         | Agenda |                         |              | FK        |                       |                  | SchoolNet |
|-----|-----------------------------|--------|-------------------------|--------------|-----------|-----------------------|------------------|-----------|
|     | Colegio Cruz del Sur        |        | <u>Visualización po</u> | or Mes       |           | Visualiz              | ación por Semana |           |
| 88  | Inicio                      |        |                         | ← Marzo 2025 | ✓ → Todos | <ul> <li>✓</li> </ul> |                  |           |
| ₿   | Agenda                      |        |                         |              |           |                       |                  |           |
| ٦   | Asistencia                  | Lunes  | Martes                  | Miércoles    | Jueves    | Viernes               | Sábado           | Domingo   |
| 슜   | Calificaciones              | 24     | 25                      | 26           | 27        | 29                    | 1                | 2         |
| • 🛡 | Comunicaciones              | 24     | 25                      | 20           | 21        | 20                    | 1                | 2         |
| ð   | Conducta                    |        |                         |              |           |                       |                  |           |
| Ħ   | Talleres Extraprogramaticos | 3      | 4                       | 5            | 6         | 7                     | 8                | 9         |
| Ē   | Guías y Materiales          |        |                         |              |           |                       |                  |           |
| ta  | Horario                     |        |                         |              |           |                       |                  |           |
| Ш   | Informes                    | 10     | 11                      | 12           | 13        | 14<br>Lenguaje Verbal | 15               | 16        |
|     |                             |        |                         |              |           |                       |                  |           |

Al hacer clic en la actividad, se abrirá una ventana con los detalles correspondientes.

| signatura   | Lenguaje Verbal                       |  |
|-------------|---------------------------------------|--|
| ро          | Ensayo/Erörterung                     |  |
| vento       | Prueba de sistema                     |  |
| echa        | 14/03/2025                            |  |
| escripción  | Prueba de sistema, no es evento real. |  |
| ora inicio  | 08:15:00                              |  |
| ora término | 09:00:00                              |  |

### En la sección de Asistencia, se visualizará la cantidad de inasistencias y atrasos del estudiante.

|                               | Asistencia                                   | AK               |                       | 🗢 🗢 Schoo       | olNet |
|-------------------------------|----------------------------------------------|------------------|-----------------------|-----------------|-------|
| Colegio Cruz del Sur          | 🗊 Profesor Jefe: Janet García Aguilar        |                  |                       |                 |       |
| 器 Inicio                      | <u>Inasistencias (horas)</u>                 | Atrasos          |                       | % de Asistencia |       |
| E Agenda                      | 6                                            | 0                |                       | 88,9            |       |
| Asistencia                    |                                              |                  |                       |                 |       |
| ជ្ជ Cauncaciones              | Listado de Inasistencias (Agrupado por hora) |                  |                       |                 |       |
| Comunicaciones                | Asignaturas                                  | Horas Efectuadas | Inasistencias (horas) | % de Asistencia |       |
| Conducta                      |                                              |                  | ,,                    |                 |       |
| ☐ Talleres Extraprogramaticos | Lenguaje y Comunicación                      | 10               | 2                     | 80              | Q     |
| Guías y Materiales            | Idioma Extranjero: Inglés                    | 8                | 0                     | 100             |       |
| 🛗 Horario                     | Matemática                                   | 11               | 2                     | 81.8            | Q     |
| ullu Informes                 |                                              |                  |                       |                 |       |

En la sección de Calificaciones, se visualizan las notas de los estudiantes.

|   | e e                           | Calificaciones                                                                 |              |   |    | 🗲 S  | choo | lNet |
|---|-------------------------------|--------------------------------------------------------------------------------|--------------|---|----|------|------|------|
|   | Colegio Cruz del Sur          | 🗊 Profesor Jefe: Janet García Aguilar                                          |              |   | АК |      | FK   |      |
|   | 88 Inicio                     |                                                                                |              |   |    |      |      |      |
|   | E Agenda                      | Visualizar calificaciones como: Visualización Oficial → Primer Semestre Segund | ido Semestre |   |    |      |      |      |
|   |                               |                                                                                |              |   |    |      |      |      |
| 5 | ☆ Calificaciones              |                                                                                |              | - | -  |      |      | _    |
|   |                               | <sup>×</sup> Asignatura                                                        | DIAG<br>(%)  | 1 | 2  | 3 P1 | P2   | NF   |
|   | Conducta                      |                                                                                | (,,,,        | - | -  |      |      |      |
|   | 🎘 Datos Personales            | Lenguaje y Comunicación                                                        |              |   |    |      |      |      |
|   | ☐ Talleres Extraprogramaticos | Idioma Extranjero: Inglés                                                      |              |   |    |      |      |      |
|   | • 🖹 Guías y Materiales        |                                                                                |              |   |    |      |      |      |
|   | • 🛱 Horario                   | Matematica                                                                     |              |   |    |      |      |      |
|   |                               | Historia, Geografía y Ciencias Sociales                                        |              |   |    |      |      |      |

### En la sección de Comunicaciones, se visualizan los mensajes enviados a través de SchoolNet.

|                             | Comunicaciones                                                 | PM | <ul> <li>SchoolNet</li> </ul>  |
|-----------------------------|----------------------------------------------------------------|----|--------------------------------|
| Colegio Cruz del Sur        |                                                                |    | Todas <b>\$</b> 2025 <b>\$</b> |
| 88 Inicio                   |                                                                |    |                                |
| Agenda                      | Comunicaciones Colegio Cruz del Sur                            |    |                                |
| Asistencia                  | 17:08 10/03/2025<br>INFORMACIÓN REFORZAMIENTOS 5° Y 6° BÁSICOS |    |                                |
| ☆ Calificaciones            |                                                                |    |                                |
| Comunicaciones              |                                                                |    | Q                              |
| Conucca                     | Comunicaciones Colegio Cruz del Sur                            |    |                                |
| R Datos Personales          | Plan lector 6° básico (marzo)                                  |    |                                |
| Halleres Extraprogramaticos |                                                                |    |                                |
| 🖹 Guías y Materiales        | Comunicaciones Colegio Cruz del Sur                            |    | 0                              |
| Horario                     | 09:26 10/03/2025<br>Comunicación Geometría 6° básico A         |    |                                |

En la sección de Conducta, se visualiza la cantidad de anotaciones ingresadas en el sistema, junto con el motivo de cada una.

| e e                           | Conducta                              | PM          | 😎 SchoolNet |
|-------------------------------|---------------------------------------|-------------|-------------|
| Colegio Cruz del Sur          | 🗊 Profesor Jefe: Janet García Aguilar |             | AK FK       |
| 88 Inicio                     |                                       | Anotaciones |             |
| Agenda                        |                                       |             |             |
| Asistencia                    |                                       | 0           |             |
| ☆ Calificaciones              |                                       |             |             |
| Provinciones                  |                                       |             |             |
| 💍 Conducta                    |                                       |             |             |
|                               |                                       |             |             |
| H Talleres Extraprogramaticos |                                       |             |             |
| 🗧 🖹 Guías y Materiales        |                                       |             |             |
| • 🛱 Horario                   |                                       |             |             |

En la sección de Guías y Materiales, se visualizan los recursos compartidos por los docentes, como documentos, enlaces, entre otros.

|                                                                                                    | Guías y M                         | ateriales                                                           | РМ                                 | 😎 S                | choolNet |
|----------------------------------------------------------------------------------------------------|-----------------------------------|---------------------------------------------------------------------|------------------------------------|--------------------|----------|
| Colegio Cruz del Sur                                                                                                    | 🗊 Profesor .                      | Jefe: Janet García Aguilar                                          |                                    | AK                 | FK       |
| 88 Inicio                                                                                                    | Todas las asig                    | gnaturas 🗢                                                          |                                    |                    |          |
| Agenda                                                                                                    |                                   |                                                                     |                                    |                    |          |
| Asistencia                                                                                                    | Ciencias Na                       | aturales                                                            |                                    |                    |          |
| ☆ Calificaciones                                                                                                    | Fecha                             | Nombre                                                              | Subido por                         | Тіро               |          |
| Comunicaciones                                                                                                    | 2025-02-07                        | Video 2 ejemplo minilibro                                           | Diana Gotta                        | URL                | ð        |
| 💍 Conducta                                                                                                    | 2025 02 07                        | Video 1 discolo Mistillos                                           | Diago Catta                        | UDI                |          |
| R Datos Personales                                                                                                    | 2025-02-07                        | video 1 ejempio Minilibro.                                          | Diana Gotta                        | UKL                | ~        |
| Taneres Chur, Ogramaticos                                                                                                    | Tecnología                        |                                                                     |                                    |                    |          |
| E Guías y Materiales                                                                                                    | Fecha                             | Nombre                                                              | Subido por                         | Тіро               |          |
| Horario                                                                                                    | 2025-02-07                        | Pauta Evaluación Tecnología 6°básico A-B (07-08-2024).pdf           | Catalina Haro                      | DOC                | ځ        |
| <ul> <li>✓ Datos Personales</li> <li>✓ Halleres EALLE, Cogramaticos</li> <li>✓ Guías y Materiales</li> <li>✓ Horario</li> </ul> | Tecnología<br>Fecha<br>2025-02-07 | Nombre<br>Pauta Evaluación Tecnología 6ºbásico A-B (07-08-2024).pdf | <b>Subido por</b><br>Catalina Haro | <b>Tipo</b><br>DOC | Ť        |

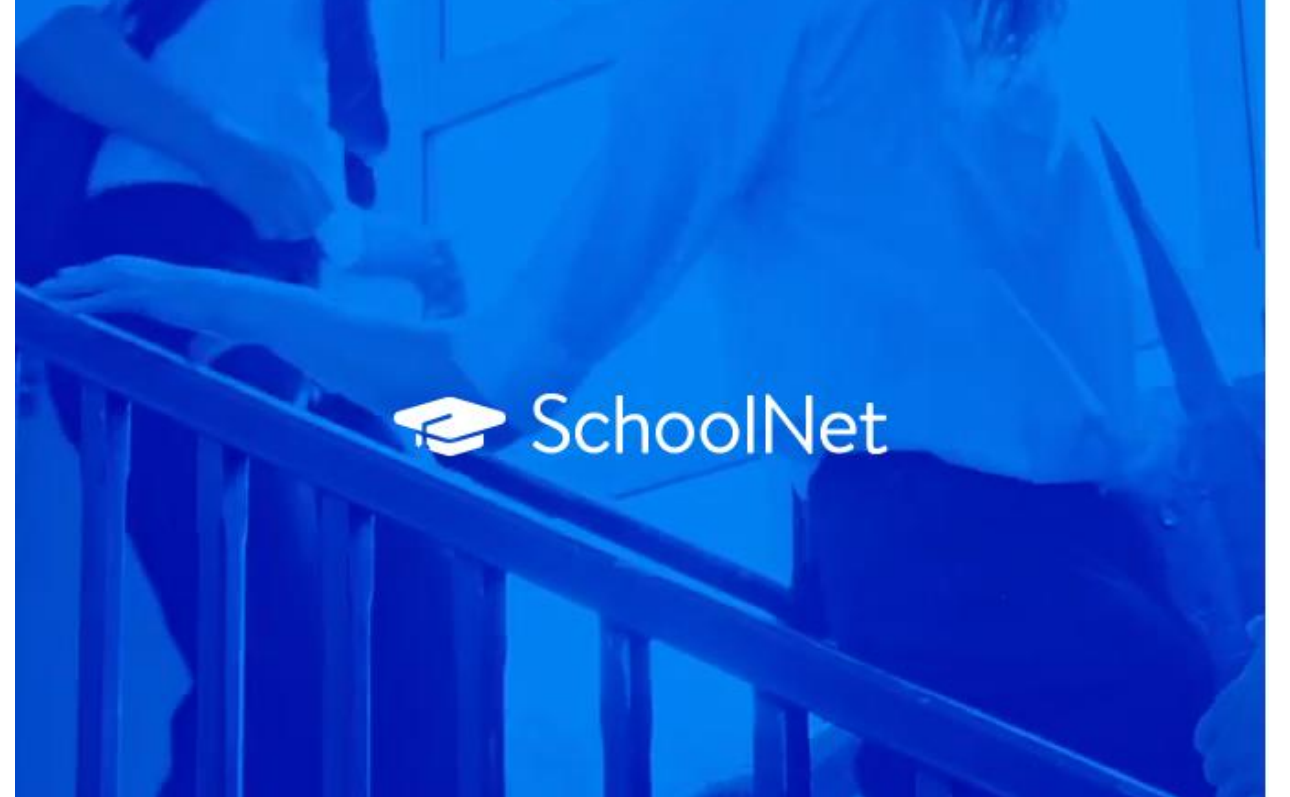

## Postulación a las Actividades Extraprogramáticas

### Para postular a las ACLE, presione "Talleres Extraprogramáticos" en el menú de SchoolNet.

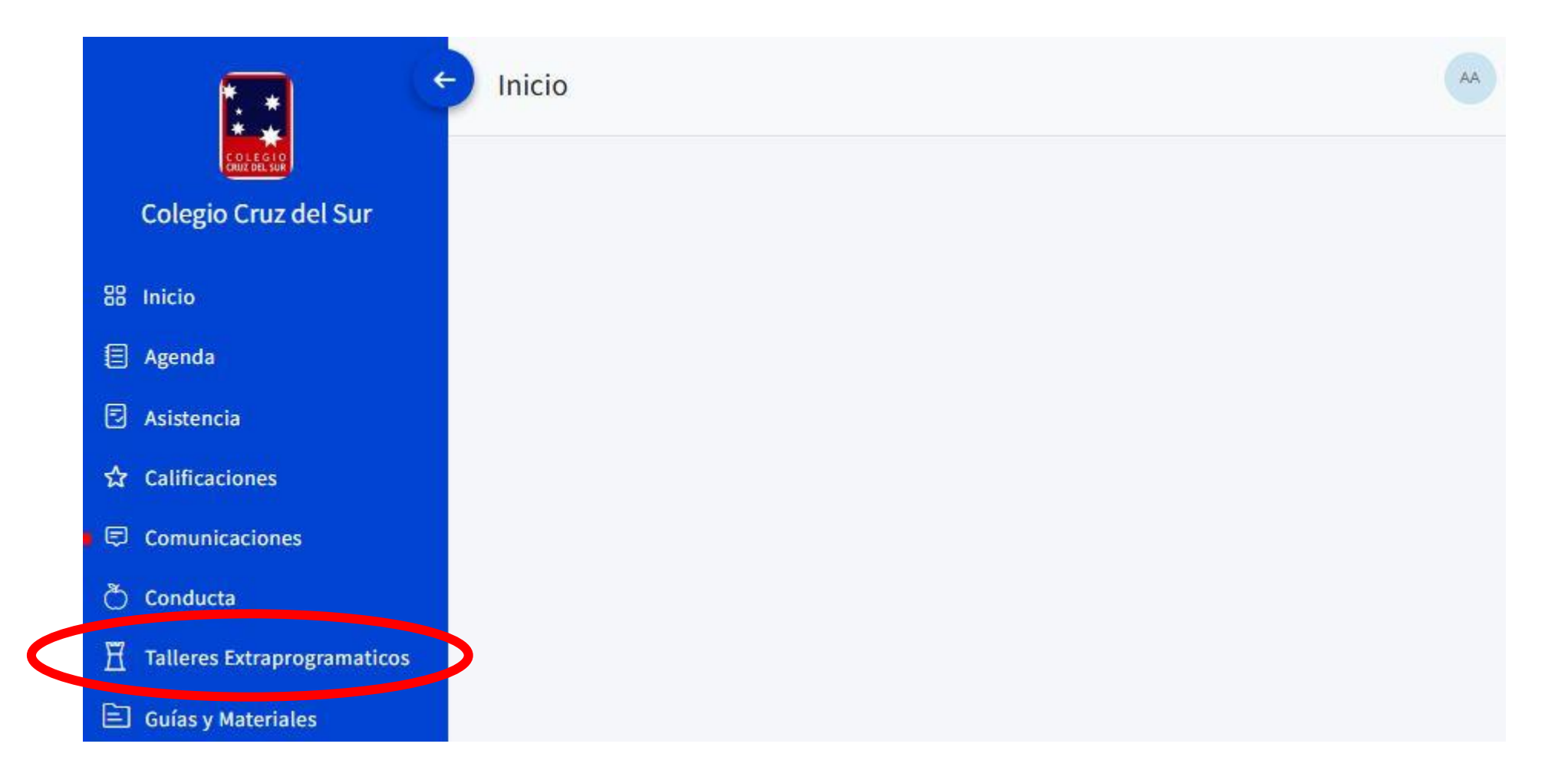

### Para ver las actividades disponibles, ingrese a la sección "Abiertas" en SchoolNet.

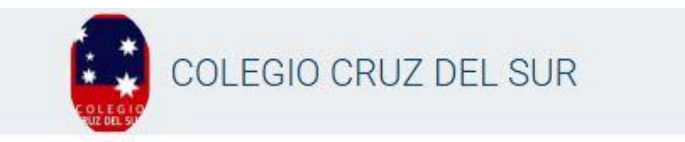

Las actividades estarán visibles únicamente durante las fechas de inscripción.

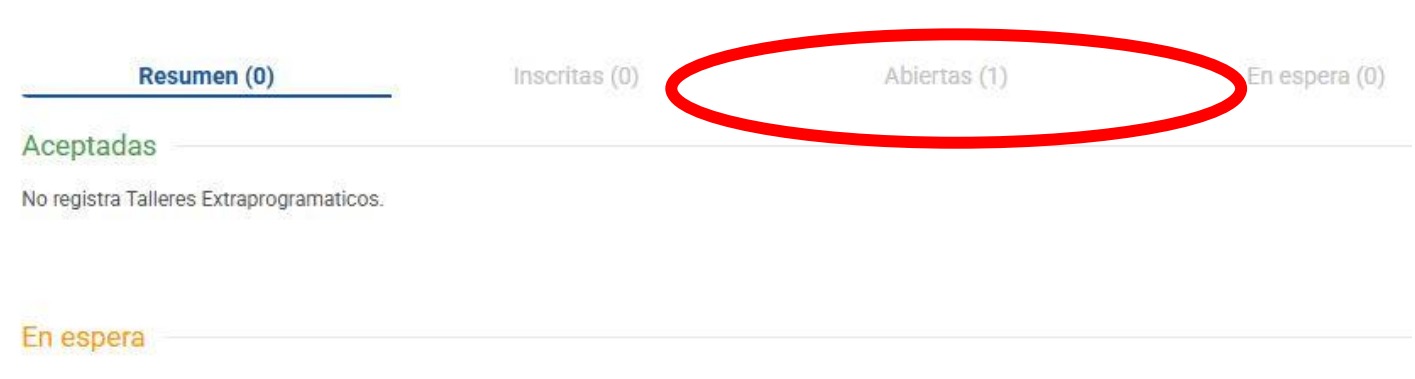

No registra Talleres Extraprogramaticos.

# Presione el nombre de la actividad para ver sus detalles completos.

| Resumen (0)                                                                                                    | Inscritas (0)                 | Abiertas (1 |
|----------------------------------------------------------------------------------------------------|-------------------------------|-------------|
|                                                                                                    |                               | Día         |
| Búsqueda                                                                                                    |                               |             |
|                                                                                                    |                               |             |
|                                                                                                    |                               |             |
|                                                                                                    | 01/00005                      |             |
| Actividad de Prueba                                                                                              | ) erre: 31/3/2025             |             |
| Actividad de Prueba                                                                                              | erre: 31/3/2025<br>Cupos: 10  |             |
| Actividad de Prueba                                                                                              | verre: 31/3/2025<br>Cupos: 10 |             |
| Actividad de Prueba                                                                                              | erre: 31/3/2025<br>Cupos: 10  |             |
| Actividad de Prueba<br>Horece Signa Constanti<br>Fecha de Inscripción: Sin fecha<br>Costo: Sin Costo<br>Horario: | erre: 31/3/2025<br>Cupos: 10  |             |

| Ubicación: No definido | Profesor:                 |                             |
|------------------------|---------------------------|-----------------------------|
|                        | Profesor: Sin p           | rofesor asignado.           |
| Tipo:                  | Prioridad de Inscripción: | Cupos Disponibles:          |
| Normal                 | Por orden de inscripción  | 10                          |
| Horario:               | Costo:                    | Cierre de las Postulaciones |
|                        | Sin costo.                | 31/03/2025 00:00:00         |
| Periodo:               | Fecha de Inicio:          | Fecha de Término:           |
| Primer Semestre        | 01/04/2025                | 30/06/2025                  |
| Enlace:                | Adjunto:                  |                             |
| Sin enlace             | Sin adjunto               |                             |

# Seleccione la actividad que desea inscribir y presione "Postular".

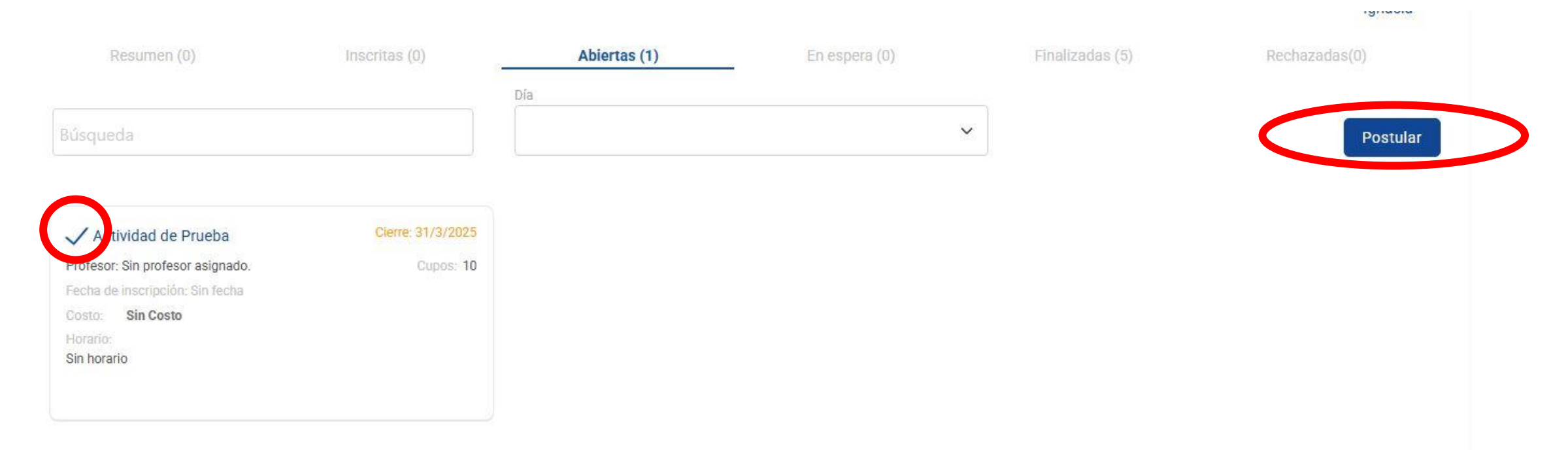

Para dudas y consultas sobre la postulación a las ACLE, comuníquese al correo electrónico: <u>acles@colegiocruzdelsur.cl</u>